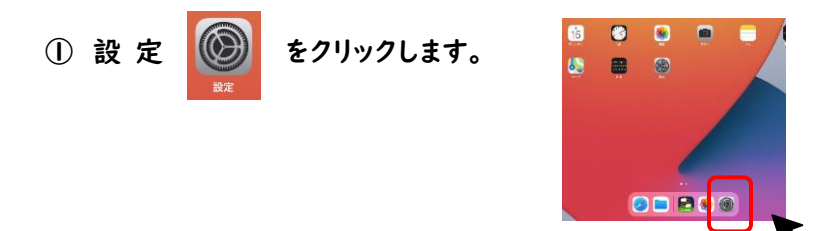

② 左の列に並んでいるアイコンから『Wi-Fi』をタップします。

|                                  | Wi-Fi                                          |                                                    |
|----------------------------------|------------------------------------------------|----------------------------------------------------|
| RECEIPTED & CANTERNAL            | ✓ ND05EC0005<br>フライバシーに用する景台                   | • 🕈 🕕                                              |
| す。 デバイスの整理と関する詳しい情報              | ポットワーク <sup>34</sup> -                         |                                                    |
| Padにサインイン                        | aterm-dd7d7d                                   | • + ()                                             |
| Ocol. App Stores 1 0 + 0 E E E - | M3118                                          | () ø •                                             |
| MAX_P                            | ND05E10005                                     | • 🕈 🕕                                              |
| Wi-Fi                            | その熱                                            |                                                    |
| Bigetooth 4.2                    |                                                |                                                    |
|                                  |                                                | CDEE                                               |
| 通知                               | 単語 また、ウークをお知らせします。<br>目前のため、ワークをお知らせします。       | CORRECTEVED AND AND AND AND AND AND AND AND AND AN |
| サウンド                             | インターネット共有へ自動接続                                 | 按铁电谐记 >                                            |
| おやすみモード                          | 第6月ネットワークが使用できないとき、このデバイスの近くにある。<br>スペンを毎回り、タオ | インケーネット式有スポットを自動的に株出す                              |
| スクリーンタイム                         |                                                |                                                    |
|                                  |                                                |                                                    |
| D −42                            |                                                |                                                    |

③ Wi-Fi の【ネットワーク】のところに表示されるご自宅の WiFi ルーターの【SSID】(※)をタップしてください。
※SSID は、ご自宅の環境によって異なります。WiFi ルーター本体にシール等で表示されている場合が多いです。
詳しくは、ご自宅の WiFi ルーターの取扱説明書等をご確認ください。

| 16-12 6月16日(火)                                      |                               | ♥ 14% 🗋                     |                | Wi-Fi                 |
|-----------------------------------------------------|-------------------------------|-----------------------------|----------------|-----------------------|
|                                                     | Wi-Fi                         |                             |                |                       |
| この沪甸は長用京市教育委員会によって監問/管理され<br>ています。 デバイスの監想に関する詳しい情報 | ✓ フライバシーに関する第合<br>ネットワーク 3点   | • = ()                      | Wi-Fi          |                       |
| iPadにサインイン<br>iCloud、App Storeおよびその社を設一             |                               | • ≎ ()<br>• ⊗ ()            | ✓ ブライバシーに関する警告 | £ ≈ (j                |
| ▶ 機内モード       マ Wi-Fi     ND05E00005                | その他                           | • ≑ ()                      | ネットワーク きょ      |                       |
| Bluetooth オン                                        | 接続を確認                         | 通归 >                        |                | ê <del>ç</del> (j)    |
| _                                                   | CALLS IN ELSALIS ALCONOMINATE | E EBLAYLAEI9-L7_AAM-ALTHEAH |                | ご自宅の WiFi の SSID をタップ |

④ タップするとパスワードを聞かれますので、パスワードを入力してください。

|   |                                                                                                    | 1                  |       |       |
|---|----------------------------------------------------------------------------------------------------|--------------------|-------|-------|
|   |                                                                                                    |                    |       |       |
|   | •     Avada     60.5       •     Avada     60.5       •     Avada     60.5       •     Avada     60.5       •     Avada     60.5       •     Avada     60.5       •     Avada     60.5       •     Avada     60.5       •     Avada     60.5 |                    |       |       |
|   | 8 277-2776<br>8 -4                                                                                                    |                    |       |       |
| - |                                                                                                    |                    | Wi-Fi |       |
| 5 | Wi-Fi ルーターと iPad の接続は完了です。                                                                                                    | Wi-Fi              |       |       |
|   | 止常に接続てきると、石凶のような表示になります                                                                                                    | ✓ ブ白空の WiFi の SSID | 7     | A 🕿 🕦 |